<sup>TOTO</sup> つながる快適セット 無線LAN接続設定ガイド(詳細版)

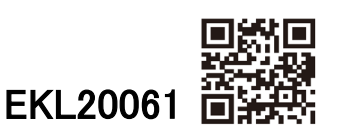

## お客様へお願い

つながる快適セット・スマートフォンアプリを

## 設定する際は必ず下記手順で実施してください

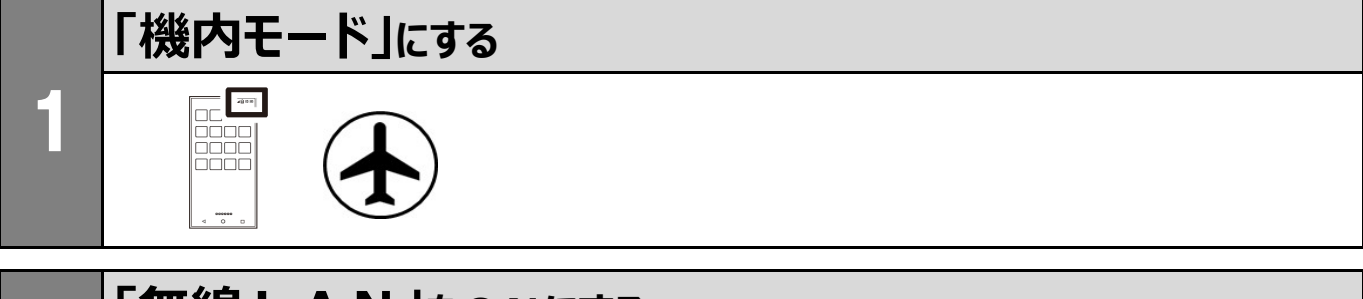

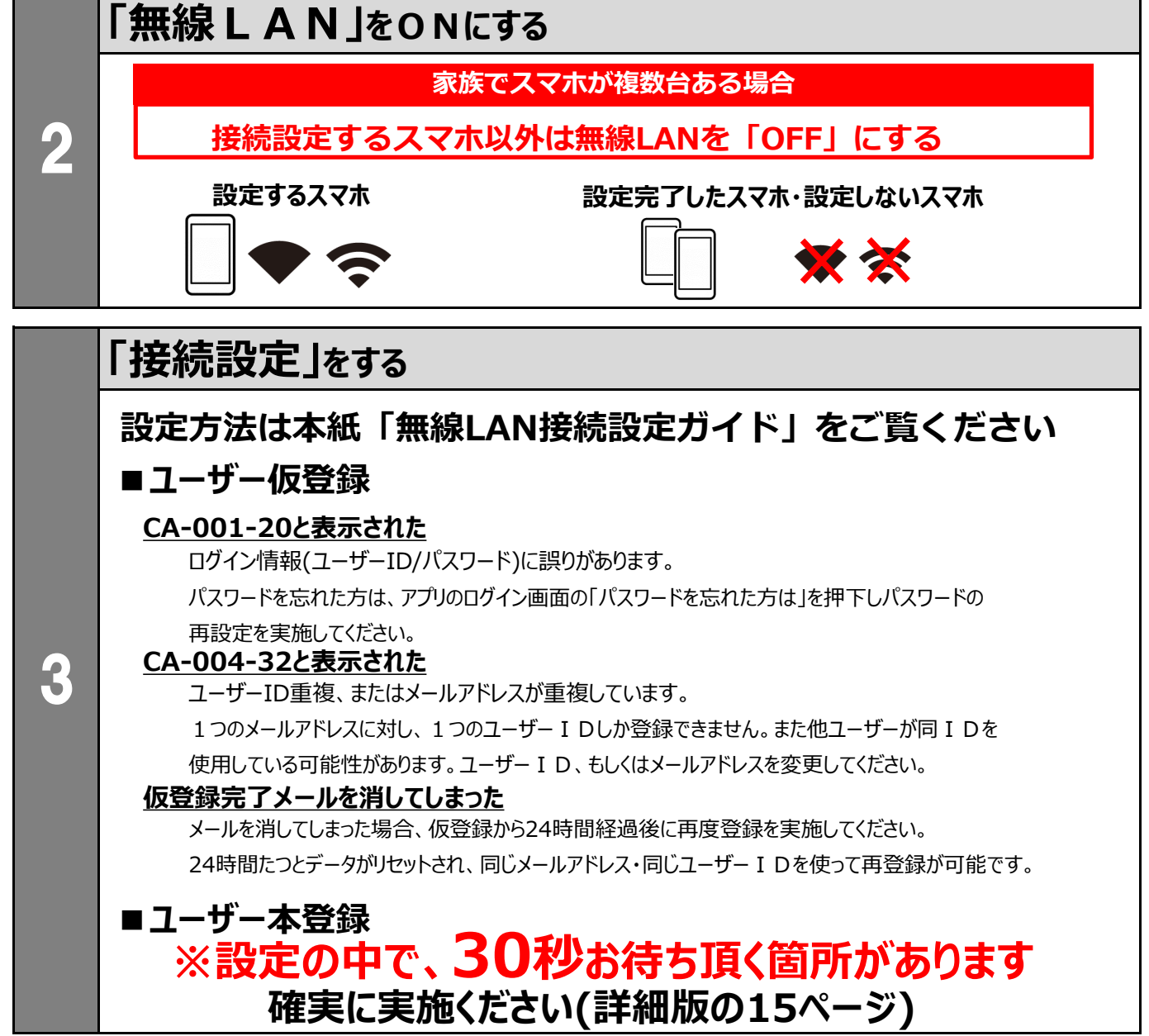